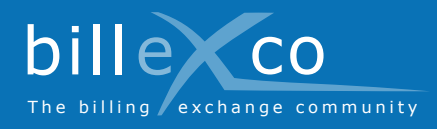

## Uploading invoices

| Step 1                                                                      | C C C C C C C C C C C C C C C C C C C                                                                                                    |
|-----------------------------------------------------------------------------|----------------------------------------------------------------------------------------------------|
|                                                                             |                                                                                                    |
| 1. Go to www.billexco.com                                                   | Home Breefits FAQ About us Contact Pricing Become                                                                                                    |
| 2. Login with your username and password                                    | Selevandari, Control e La Fall Sel 1998. Viene 🚺<br>Regatization: Create INT: Uplicad. Sono. Video 🧿<br>Babacegateuro Dantes: Dancierol. Terminor. Video 🗿 |
| ➔ Watch out for upper and lower case letters<br>when entering your details! | Summary<br>Billexco is the simplest way<br>of sending and receiving<br>invoices electronically.                                                            |

helde X

# Step 2 3. Click «Upload invoices»

#### Step 3

Step 1

- 4. Select your customers (⇔ only confirmed business links are shown!)
- 5. Use either «Drag-and-drop upload» or «Conventional upload»

### Help You can find help here: Instructions (PDF) in Start ⇒ Help ⇒

Instructions Online Help You can find pagespecific help by clicking on 🙎

Videos in various languages On the homepage of «www.billexco.com»

**Billexco Ltd.** 

helpdesk@billexco.com www.billexco.com

#### Step 4

?

- 6. Click «1) Select PDF invoice(s)»
- 7. Select the PDF invoice(s) to be sent

### Step 5

- 8. Check whether any error messages are displayed
- 9. Duplicates are labelled red and must be deleted manually. To do this, click «Open sending outbox»
- → Documents uploaded by accident can be deleted from the sending outbox within 10 minutes of uploading

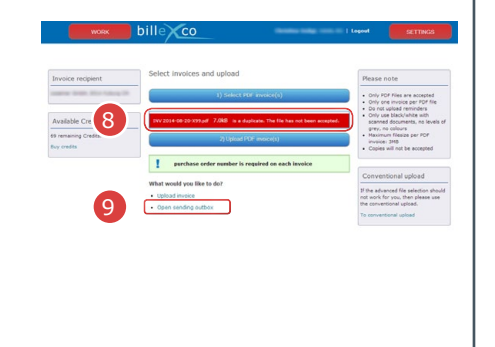